## CARA UNTUK MENJALANKAN PROGRAM

Cara untuk menjalankan program Sistem Informasi Majalah Ilmiah Format Online ini membutuhkan beberapa software agar bias berjalan. Sebagai berikut :

- 1. Untuk menjalankannya kita membutuhkan software adobe reader, untuk menginstall adobe reader sebagai berikut :
  - a. Download Adobe Acrobat Reader, anda bisa download di
    <u>http://ardownload.adobe.com/pub/adobe/reader/win/9.x/9.2/enu/AdbeRdr920\_en\_US</u>
    <u>.exe</u>.
  - b. Jalankan Setup nya, lalu tunggu beberapa menit.

| 🖢 Adobe Reader 9.2 - Setup                                                                                     | _ 0 2                             |
|----------------------------------------------------------------------------------------------------|-----------------------------------|
| A                                                                                                    |                                   |
| <i>.</i>                                                                                                    |                                   |
| Please wait while the Adobe Reader 9.2 Setup is being pro-<br>depending on your operating system and hardware. | ocessed. This will take some time |
| referring on your operating system and recorder.                                                               |                                   |
| Processing Adobe Reader 9.2                                                                                    | 39.62 %                           |
| (                                                                                                    |                                   |
|                                                                                                    |                                   |
|                                                                                                    |                                   |
|                                                                                                    |                                   |
| Pause                                                                                                    | Reame Ext                         |

c. Pilih / cari folder tempat meletakan instalannya, lalu klik next

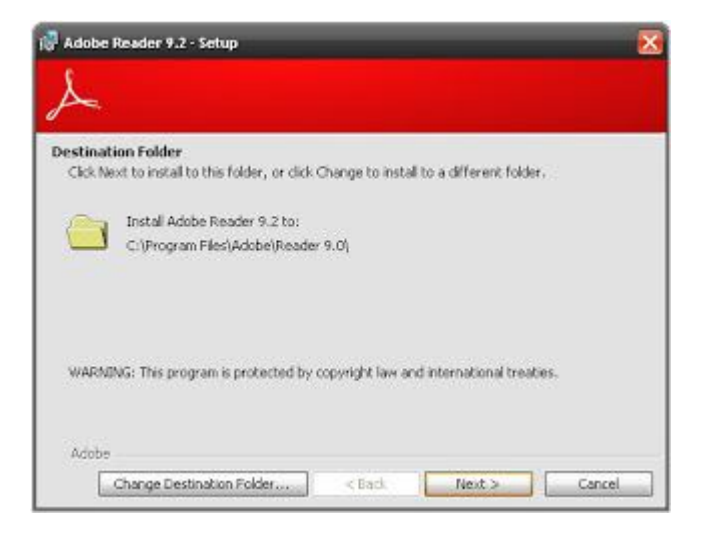

d. Setelah di klik next, akan muncul tampilan seperti gambar di bawah ini, lalu klik install.

| 🖓 Adobe Reader 9.2 - Setu             | •                                                                      |
|---------------------------------------|------------------------------------------------------------------------|
| X                                     |                                                                        |
| Ready to Install the Prog             | ram                                                                    |
| Click install to begin the ins        | talation.                                                              |
| If you want to review or cf<br>setup. | lange any of your installation folder, dick Back. Click Cancel to exit |
| Adobe                                 | < Back Instal Cancel                                                   |

e. Lalu proses instalasi akan berjalan, tunggulah beberapa menit

| 10 Adobe  | Reader 9.2 - Setup 📃 🗌 🔀                                                          |
|-----------|-----------------------------------------------------------------------------------|
| X         |                                                                                   |
| Installin | g Adobe Reader 9.2                                                                |
| The pro   | ogram features you selected are being installed.                                  |
| 1         | Please wait while setup installs Adobe Reader 9.2. This may take several minutes, |
|           | Status:                                                                           |
|           | (**************************************                                           |
| Adobe     |                                                                                   |
|           | < Bade Nest > Cancel                                                              |

f. Setelah proses instalasi selesai, klik finish.

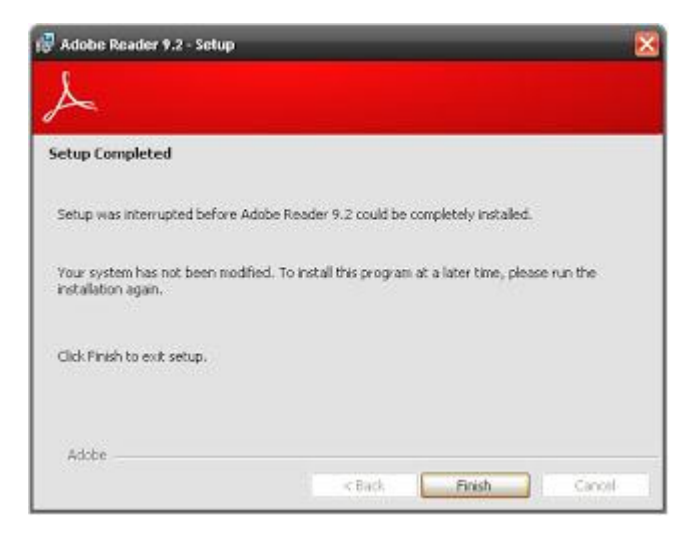

2. Setelah itu kita juga membutuhkan chrome untuk menjalankan program ini, berikut cara install chrome :

Yang pertama dengan mendownload di Google, yang otomatis menyimpan Downloader Google Chrome. Pada cara yang ini saat kita melakukan installasi Google Chrome, kita masih harus mendownload file-file nya dari Google. Sedangkan cara yang kedua adalah dengan mendownload file Offline Installer. Sehingga waktu kita install, tidak perlu mendownload file lagi seperti yang cara pertama.

- 3. Setelah itu kita juga membutuhkan xampp untuk menyimpan program dan memberikan database, cara untuk menistall xampp sebagai berikut :
  - a. Klik ganda Software XAMPP

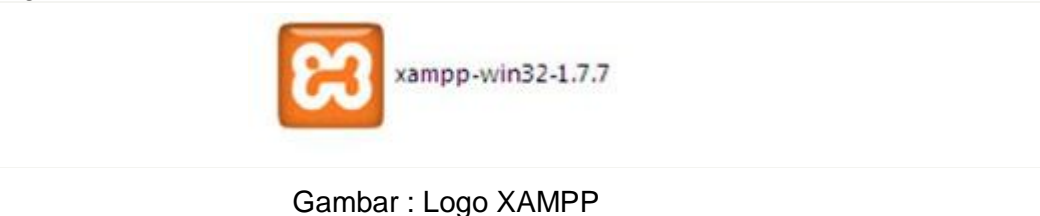

 Pilih Bahasa yang kita inginkan untuk proses Instalasi, saya sarankan mengunakan bahasa Inggris. Klik OK

| Installer | Installer Language        |  |  |  |  |
|-----------|---------------------------|--|--|--|--|
| 8         | Please select a language. |  |  |  |  |
|           | English 🔹                 |  |  |  |  |
|           | OK Cancel                 |  |  |  |  |
| G         | ambar : Dilib Babasa      |  |  |  |  |

Gambar : Pilih Bahasa

c. Selanjutnya Klik Next (perhatikan dibawah ini)

|        | Welcome to the XAMPP 1.7.7 Setup<br>Wizard<br>The second digital you through the installation of XAMPF-<br>1.3.3.<br>The resonance of that the other is after addications<br>the second second second second second second<br>second second second second second second<br>second second second second second second<br>second second second second second second<br>second second second second second second<br>second second second second second second second<br>second second secon |  |
|--------|----------------------------------------------------------------------------------------------------|--|
| Gambar | : Welcome Wizard                                                                                                    |  |

d. Klik **Next**, pada bagian Destination Folder klik Browse untuk merubah fili-file instalasi XAMPP ditarus, saya sarankan biarkan Default di C:\xampp.

| Choose Install Lanation<br>Choose the folder in which to instal 300499 1, 7, 7,                                        | <b>(23)</b>                      |
|----------------------------------------------------------------------------------------------------|----------------------------------|
| Setup will notal KAMP 1.7.3 in the following folder. To in<br>Brance and elect another folder. Click hear to continue. | stal in a different folder, old: |
| Onestimation Ficidier                                                                                                  | Break.                           |
| Spece requiref: 405.546<br>Spece analytic: 21.050                                                                      |                                  |
| Nation: Sector System (2.35                                                                                            | terosi                           |

Gambar : Choose Instlasi

e. Pada bagian Service Selection, Centang pada checkbox Install Apache as service dan Install MySQL as Sercive, kemudian klik tombol Install (perhatikan gambar dibawah ini)

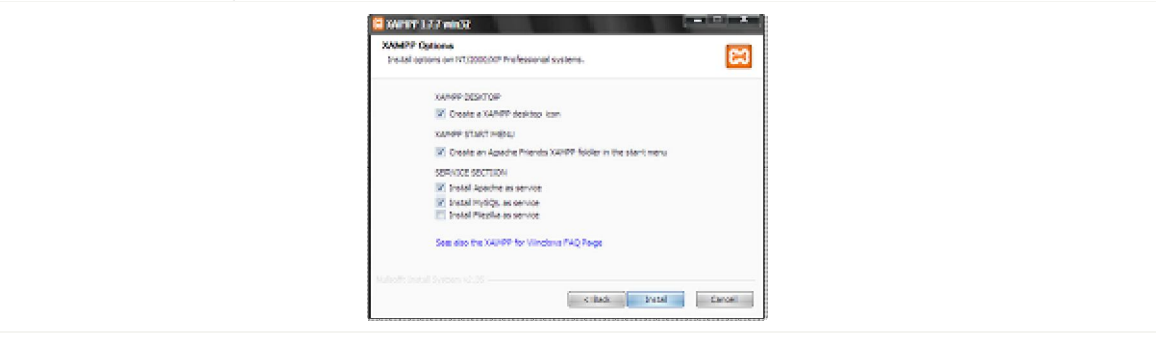

Gambar : Xampp Option

f. Tunggu hingga proses Instalasi selesai.

| Installing<br>Rease was while \$2007 (.T.T.S.).peng restal                                                                                                    |
|----------------------------------------------------------------------------------------------------|
| Extract: mysd_p.ggrade.exe                                                                                                    |
| Extent repairing are<br>Extent repairing and<br>Extent repairing and the set<br>Extent repairing and the set<br>Extent repairing and t |
|                                                                                                    |

Gambar : Proses Install

- g. Klik Tombol Finish, maka akan muncul tampilan command prompnt dan ikuti langkah selanjutnya, gampang kok, semoga berhasill.
- h. Bila kita berhasil menginstall XAMMP maka akan tampil XAMPP Control Panel Aplication seperti gambar dibawah ini.

| Carrier Carrier Carrie | Control Runol Application                                                                       | anel                                     | Service                          | - (-) ×                                      |  |
|----------------------------------------------------------------------------------------------------|-------------------------------------------------------------------------------------------------|------------------------------------------|----------------------------------|----------------------------------------------|--|
| - Madules -<br>V Svet<br>Svet<br>Svet<br>Svet                                                                                                    | Apache Running<br>Hyšel Running<br>FileZilla<br>Mercury<br>Terricat                             | Stop<br>Stop<br>Start<br>Start<br>Start  | Admin<br>Admin<br>Admin<br>Admin | Status<br>Refveih<br>Bepfore<br>Help<br>Exit |  |
| XixDO Con<br>Windows 5<br>Current 5<br>Distaile<br>Status Co                                                                                                    | strol Panel Versio<br>5.1 Build 2000 Ple<br>Directory: c:\xmpp<br>ar) Directory: c:\<br>vers CC | n 2.8 (18.<br>n form 2 Ser<br>P<br>Lampp | March, 2011<br>trice Pack 3      |                                              |  |
| -                                                                                                    | -14                                                                                             |                                          |                                  |                                              |  |

4. Setelah itu kita pindahkan folder program ke folder xampp -> htdocs. Kemudian kita buka chrome lalu ketikkan localhost/phpmyadmin, kemudian kita buat database dengan nama ta. Lalu kita import file ta.sql yang sudah tersedia. Kemudian kita jalankan aplikasi dengan menuliskan localhost/final dan akan muncul seperti berikut :

| Majal                                     | ah Ilmiah For                                                                       | mat Online                                                            |                                                                                          |                              | STMIK AKAKOM YOGYAKART                |
|-------------------------------------------|-------------------------------------------------------------------------------------|-----------------------------------------------------------------------|------------------------------------------------------------------------------------------|------------------------------|---------------------------------------|
| Beranda                                   | Majalah Ilmiah                                                                      | Buku Tamu                                                             | Cara Penggunaan Website                                                                  | Tentang Kami                 |                                       |
| Selamat Sia                               | ng, Pengunjung                                                                      |                                                                       |                                                                                          |                              | Arsip :                               |
|                                           |                                                                                     |                                                                       | Pencarian Berdasarkan Judul                                                              | Cari                         | <ul><li> 2009</li><li> 2010</li></ul> |
| Selamat                                   | Datang di Majala                                                                    | ah Ilmiah Forma                                                       | at Online ini.                                                                           |                              |                                       |
| Dengan ada<br>ilmiah yang<br>ini, selamat | anya sistem informasi ini<br>ada di site ini. Koleksi m<br>: menikmati layanan maja | diharapkan para mal<br>najalah ilmiah yang a<br>alah ilmiah format on | nasiswa dapat menambah wawasan te<br>da di STMIK AKAKOM dapat dilihat dida<br>line Kami. | ntang karya<br>Ilam web site |                                       |
| Semoga der                                | ngan adanya Majalah Ilm<br>di kalangan para mahasi                                  | iah Format Online ini<br>swa STMIK AKAKAON                            | , diharapkan dapat menambah kreatif<br>A Yogyakarta. Untuk itu, maju terus ber           | dan menambah<br>sama STMIK   |                                       |

Halaman tersebut digunakan untuk user dan untuk admin, kita gunakan alamat

localhost/final/admin dan akan muncul tampilan berikut :

| 🛿 🖁 cara install aplikasi xampp 🗴 V 😂 Cara install XAMPP di Win 🗴 V 🖓 localhost / localhost / php. x / 🔯 localhost/final/admin/ 🛛 x |                  |
|----------------------------------------------------------------------------------------------------|------------------|
| ← → C D localhost/final/admin/                                                                                                    | ९,☆ ≡            |
|                                                                                                    |                  |
|                                                                                                    |                  |
|                                                                                                    |                  |
| Majalah Ilmiah Format Online sтмік акаком                                                                                           | YOGYAKARTA       |
|                                                                                                    |                  |
|                                                                                                    |                  |
|                                                                                                    |                  |
| Login Admin                                                                                                    |                  |
|                                                                                                    |                  |
| Username Username<br>Password Password                                                                                              |                  |
| Login                                                                                                    |                  |
| Facebook   Twitter   BL                                                                                                    | OGGER   W3SCHOOL |
|                                                                                                    |                  |
|                                                                                                    |                  |
|                                                                                                    |                  |
|                                                                                                    |                  |
|                                                                                                    |                  |
|                                                                                                    |                  |
|                                                                                                    |                  |

Pada halaman tersebut meminta untuk memasukan user dan password, user : admin

dan password : admin, kemudian akan terbuka tampilan sebagai berikut :

| 🛿 cara install aplikasi xampp 🗴 V 😂 Cara install XAMPP di Win 🗴 🎘 localhost / localhost   php 🗴 V 🔞 localhost/final/admin/hor 🗴 |       |
|----------------------------------------------------------------------------------------------------|-------|
| ← → C Discalhost/final/admin/home.php                                                                                           | ९ ☆ ≡ |
| 📍 Ingin Google Chrome menyimpan sandi Anda? Simpan sandi Jangan untuk situs ini                                                 | ×     |
|                                                                                                    |       |
|                                                                                                    |       |
|                                                                                                    |       |
| Majalah Ilmiah Format Online STMIK AKAKOM YOGYAKART                                                                             | 4     |
|                                                                                                    |       |
|                                                                                                    |       |
| Beranda Data Penulis Data Naskah Data Edisi Buku Tamu Logout                                                                    |       |
| Mellocus eduite                                                                                                    |       |
| vvelicome, admin                                                                                                    |       |
|                                                                                                    |       |
|                                                                                                    |       |
|                                                                                                    |       |
|                                                                                                    |       |
|                                                                                                    | _     |
| Facebook   Twitter   BLOGGER   W3SCHOC                                                                                          | L     |
|                                                                                                    |       |
|                                                                                                    |       |
|                                                                                                    |       |
|                                                                                                    |       |

Halaman ini khusus untuk admin yang akan meyimpan, mengubah dan menghapus data.